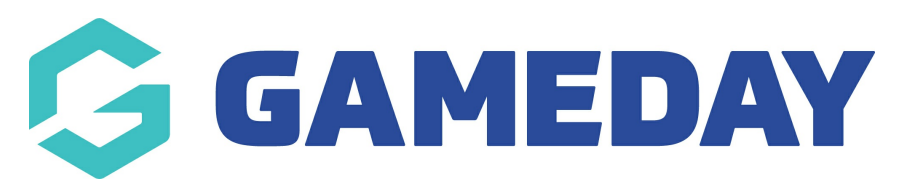

## How do I use Financial Filter?

Last Modified on 07/10/2019 3:23 pm AEDT

**NOTE:** before filtering members, please see the article - Financial Status: Overview. This explains the Financial Status.

Hover over Memberships and select Members.

| MY ORGANISATION  | MEMBERSHIPS PRO      | DDUCTS & FORMS | COMPETITIONS | REPORTS |
|------------------|----------------------|----------------|--------------|---------|
|                  | Dashboard            |                |              |         |
| Active Membersh  | Members              |                |              |         |
| All Member Types | Products & Forms     |                |              |         |
| An wentber Types | Approve Applications |                |              |         |
|                  | Clearances           |                |              |         |

## Select the Financial Filter tab.

| Members      |               |                |                       |                 |              |                  |                  |
|--------------|---------------|----------------|-----------------------|-----------------|--------------|------------------|------------------|
| Members List | By Membership | By Member Type | By Season / Age Group | By Organisation | Pending      | Financial Filter | Unpaid           |
|              |               |                |                       | National - A    | \II <b>-</b> | State - All 💌    | Region - All 👻 Z |

This will display the list of members with their financial status.

| Mem   | bers               |             |                                        |                        |                                                                                                    |                                         |                         |
|-------|--------------------|-------------|----------------------------------------|------------------------|----------------------------------------------------------------------------------------------------|-----------------------------------------|-------------------------|
| Membe | ers List By Member | ship By Men | nber Type 🛛 By Season / Age Group 🛛 By | Organisation Pendir    | ng Financial Filter Unpaid                                                                                                    |                                         |                         |
|       |                    |             |                                        |                        | National - All 💌 State - All 💌                                                                                                    | Region - All 💌 Zone - All 💌 Association | n - All 💌 Club - All 💌  |
| En En | nail Members       |             |                                        |                        |                                                                                                    | All Organisations 💌 All Member Status 💌 | Search Members          |
|       | MEMBER NAME \$     | GENDER * 💠  | ADDRESS                                | MOBILE                 | EMAIL                                                                                                    | ORGANISATION                            | FINANCIAL STATUS STATUS |
|       | Scott -            | Male        | -<br><br>Australia                     | 0000000000(test)(test) | g                                                                                                    | Schofields Scorpion Baseball Club       | No So Ao Co Active      |
|       | TestRegmi112 1123  | Male        | q<br>q q<br>Argentina                  |                        | (in particular sec                                                                                                    | Essendon Baseball Club                  | No So Ao Co Active      |
|       | testing 123        | Female      |                                        | 10170223428            | with data of the payments and                                                                                                    | Baseball Australia                      | No So Ao Co Inactive    |
|       | a a                | Male        |                                        | 234234                 | and a state of the state of the | Baseball Victoria                       | No So Ao Co Active      |

You can use financial filters for each level to filter members based on their financial status.

| Meml  | bers               |             |                                    |                        |                                         |                                   |                    |          |
|-------|--------------------|-------------|------------------------------------|------------------------|-----------------------------------------|-----------------------------------|--------------------|----------|
| Membe | ers List By Member | ship By Men | nber Type By Season / Age Group By | Organisation Pendin    | g <b>Financial Filter</b> Unpaid        |                                   |                    |          |
|       |                    |             |                                    |                        | National - All 💌 State - All 💌 Region - | All 💌 Zone - All 💌 Association    | n - All 💌 Club - / | All 👻    |
| Err   | nail Members       |             |                                    |                        | All Organ                               | isations 💌 All Member Status 👻    | Search Members     | ŧ        |
|       | MEMBER NAME \$     | GENDER * \$ | ADDRESS                            | MOBILE                 | EMAIL                                   | ORGANISATION                      | FINANCIAL STATUS   | STATUS   |
|       | Scott -            | Male        | -<br>Australia                     | 0000000000(test)(test) | 1                                       | Schofields Scorpion Baseball Club | N⊕ S⊕ A⊕ C⊕        | Active   |
|       | TestRegmi112 1123  | Male        | q<br>q q<br>Argentina              |                        |                                         | Essendon Baseball Club            | N⊕ S⊕ A⊕ C⊕        | Active   |
|       | testing 123        | Female      |                                    | 10170223428            | and a figure of participant             | Baseball Australia                | N● S● A● C●        | Inactive |
|       | a a                | Male        |                                    | 234234                 | and the second second                   | Baseball Victoria                 | N● S● A● C●        | Active   |

Click the drop down arrow and select the status you want to filter on.

| Members                                                                                 |                                                                              |
|-----------------------------------------------------------------------------------------|------------------------------------------------------------------------------|
| Members List By Membership By Member Type By Season / Age Group By Organisation Pending | Financial Filter Unpaid                                                      |
| Email Members                                                                           | National - All  State - All   National - Financial    National - Unfinancial |

This will display the list of members with the chosen status for the particular level.

| Mem    | oers              |             |                           |                         |                                       |                                         |                   |          |
|--------|-------------------|-------------|---------------------------|-------------------------|---------------------------------------|-----------------------------------------|-------------------|----------|
| Membe  | rs List By Member | ship By Mem | ber Type 🛛 By Season / Ag | ge Group 🛛 By Organisat | ion Pending Financial Filter Unpaid   |                                         |                   |          |
|        |                   |             |                           |                         | National - Financial 💌 State - All 💌  | Region - All 💌 Zone - All 💌 Association | on - All 💌 Club - | All 👻    |
| 🛛 🖬 Em | ail Members       |             |                           |                         |                                       | All Organisations 💌 All Member Status 👻 |                   | +++      |
|        | MEMBER NAME \$    | GENDER * 💠  | ADDRESS                   | MOBILE                  | EMAIL                                 | ORGANISATION                            | FINANCIAL STATUS  | STATUS   |
|        | Scott -           | Male        | -<br><br>Australia        | 0000000000(test)(test)  | And agent goal of an angles are doned | Schofields Scorpion Baseball Club       | N● S● A● C●       | Active   |
|        | TestRegmi112 1123 | Male        | q<br>q q<br>Argentina     |                         |                                       | Essendon Baseball Club                  | N• S• A• C•       | Active   |
|        | testing 123       | Female      |                           | 1017022-002             | sector Capacity on                    | Baseball Australia                      | NO SO AO CO       | Inactive |
|        | aa                | Male        |                           | 234234                  | severaphic dama                       | Baseball Victoria                       | Ne Se Ae Ce       | Active   |

You can Hover over the letters in the Financial Status Column to find out the levels.

| FINANCIAL ST | TATUS |  |
|--------------|-------|--|
| National     |       |  |
| No So A      | Rel   |  |

There are traffic light symbols displayed next to each level indicating the financial status. To know what these traffic lights mean, please see the article Financial Status: Overview.

| <b>o</b> A | dd New Member  |            |         | All O           | rganisations 💌 All M  | ember Status 💌 |                  | ÷      |                         |
|------------|----------------|------------|---------|-----------------|-----------------------|----------------|------------------|--------|-------------------------|
| )          | MEMBER NAME \$ | GENDER * ÷ | ADDRESS | MOBILE          | EMAIL                 | ORGANISATION   | FINANCIAL STATUS | STATUS |                         |
|            | II NN          | Male       |         | 9281631293      | jng+2322@sportstg.com | PVT Club A     | No So Ao Co      | Active | 07%                     |
|            | Sam Wood       | Male       |         | 234324          | asdf@s.com            | PVT Club A     | Ne Se Ae Ce      | Active | O / /0<br>33.00<br>Male |
|            |                | Export ta  | Show 25 | O Members Per I | Page Showing Rows 1-2 | of 2           |                  |        |                         |

## **Related Articles**